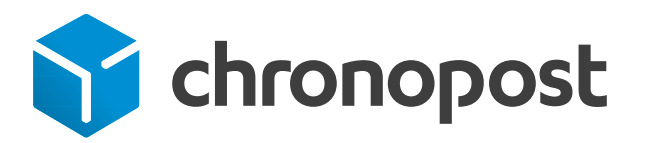

# Chronotrace Guide d'utilisation

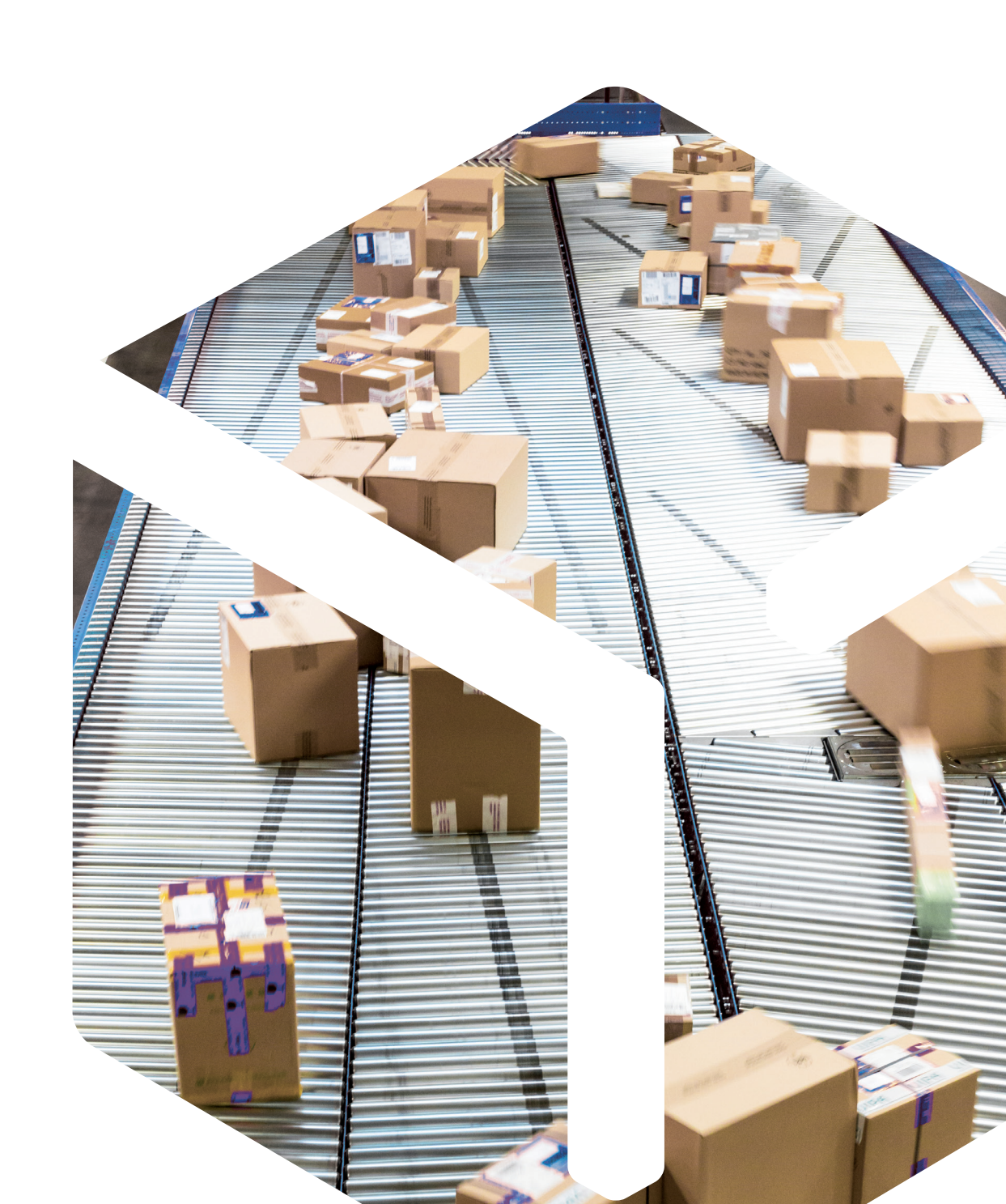

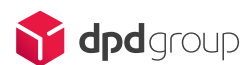

#### Chronotrace L'outil de suivi de vos colis

Avec Chronotrace, suivez d'un simple clic tous vos colis en France et à l'international.

En suivant ce guide, vous pourrez utiliser rapidement toutes les fonctionnalités de Chronotrace. Vous pourrez notamment créer facilement vos rapports automatiques de suivi.

Pensez à bien choisir la rubrique **Professionnel** pour accéder à l'ensemble des informations vous concernant.

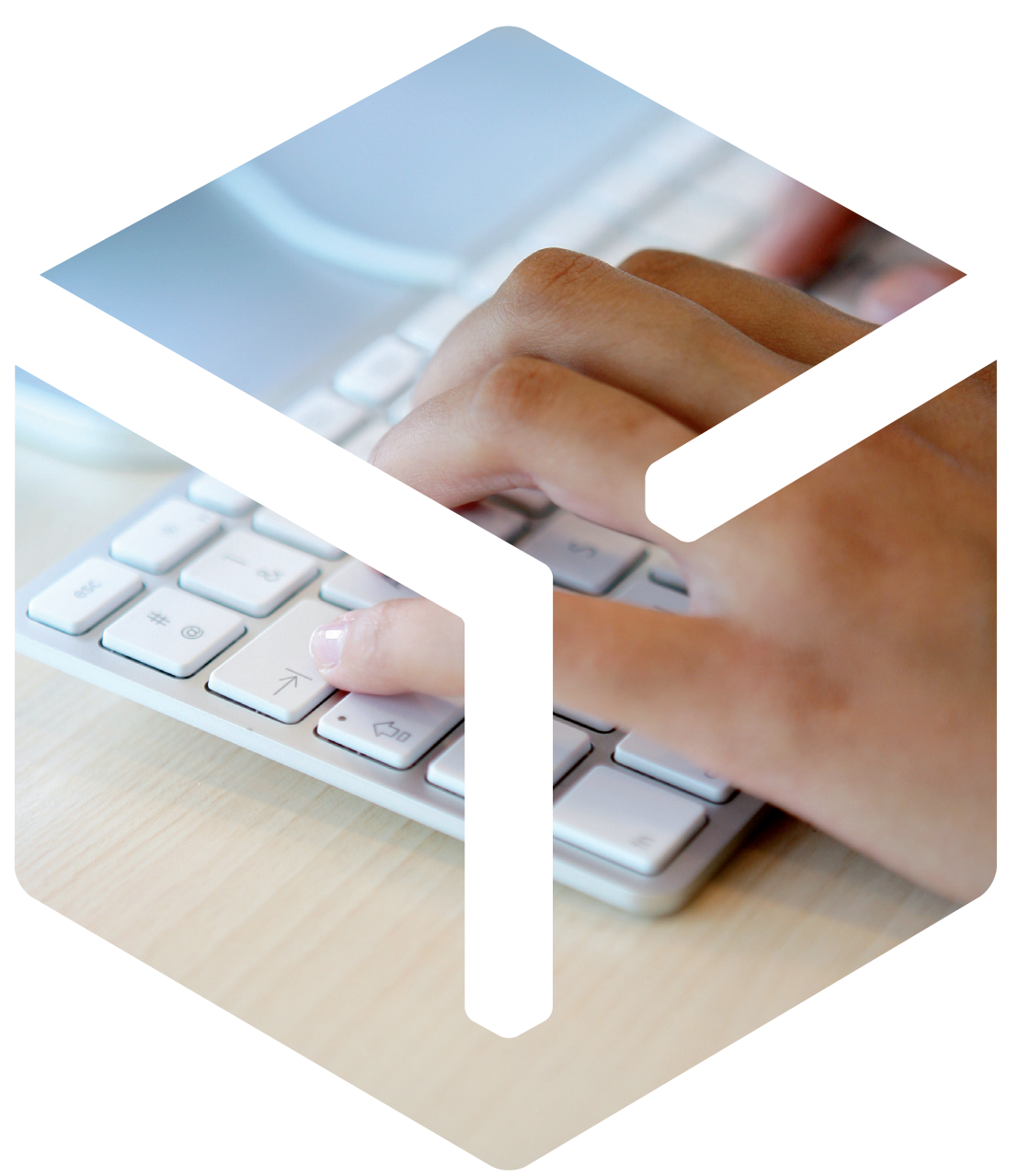

### Sommaire

| La gestion de vos colis n'a jamais été aussi simple    | 4  |
|--------------------------------------------------------|----|
| Comment accéder à Chronotrace ?                        | 5  |
| Visite guidée de Chronotrace                           | 6  |
| La recherche rapide                                    | 7  |
| La recherche multicritères                             | 8  |
| Que signifient ces icônes ?                            | 9  |
| Comment transmettre une consigne de livraison ?        | 10 |
| Comment consulter la preuve de livraison ?             | 11 |
| Comment créer son Rapport Automatique de Suivi (RAS) ? | 12 |
| Astuces                                                | 14 |
| Quelles actions menées selon le statut de mon colis ?  | 15 |

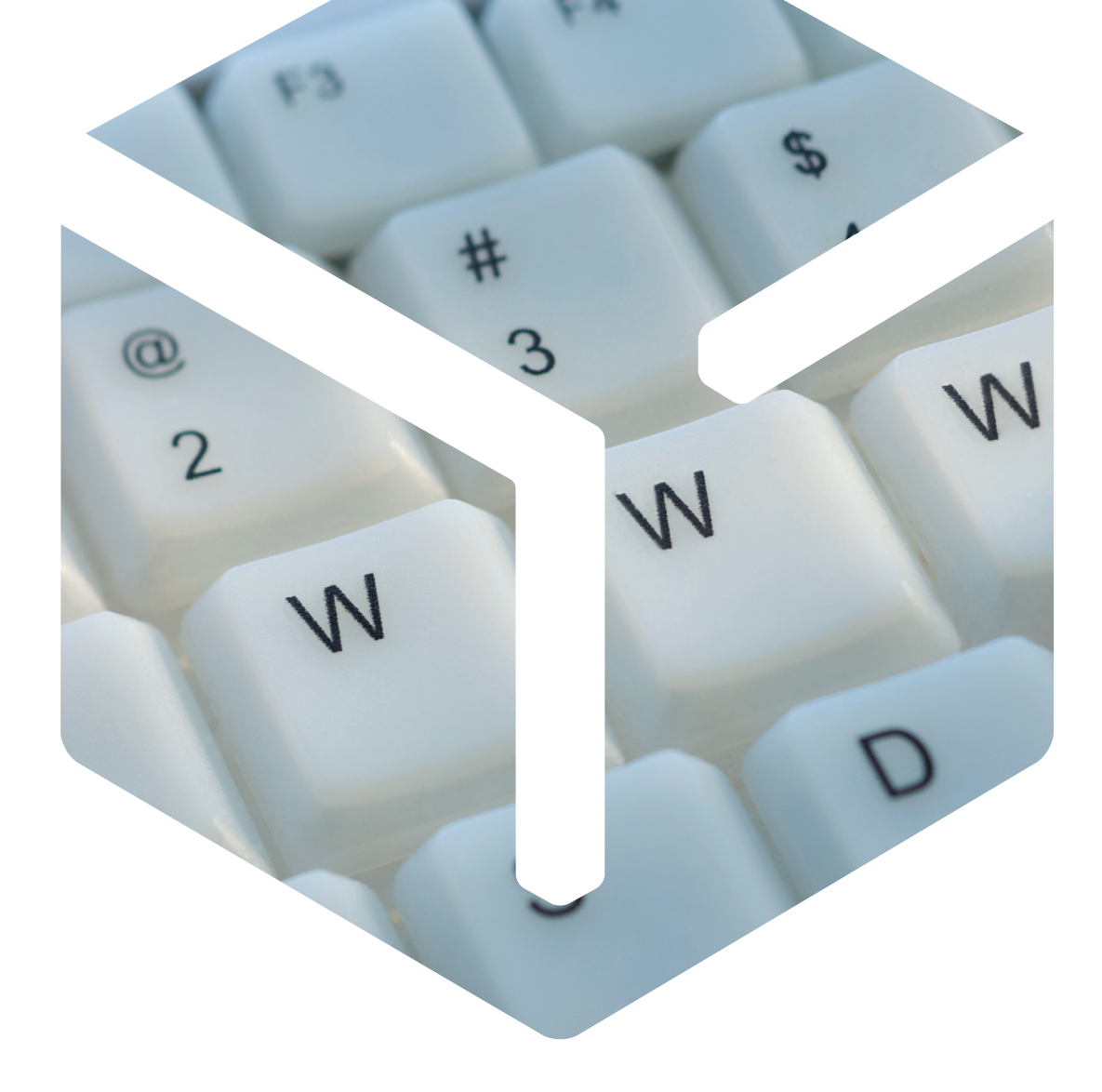

### La gestion de vos colis n'a jamais été aussi simple

Découvrez sans tarder votre Espace client Chronopost. Il vous donne accès à votre outil en ligne pour la réalisation des étiquettes de transport et à Chronotrace, l'outil de suivi avancé pour toute votre entreprise. En tant qu'administrateur de l'outil, vous gérez et encadrez les droits d'accès de vos différents utilisateurs. Vous pouvez limiter l'accès à certains services ou fonctionnalités.

### Comment accéder à Chronotrace ?

Renseignez votre **Identifiant** et votre **Mot de passe** en haut à droite de l'écran, puis cliquez sur **Se connecter**.

Puis, cliquez sur Chronotrace.

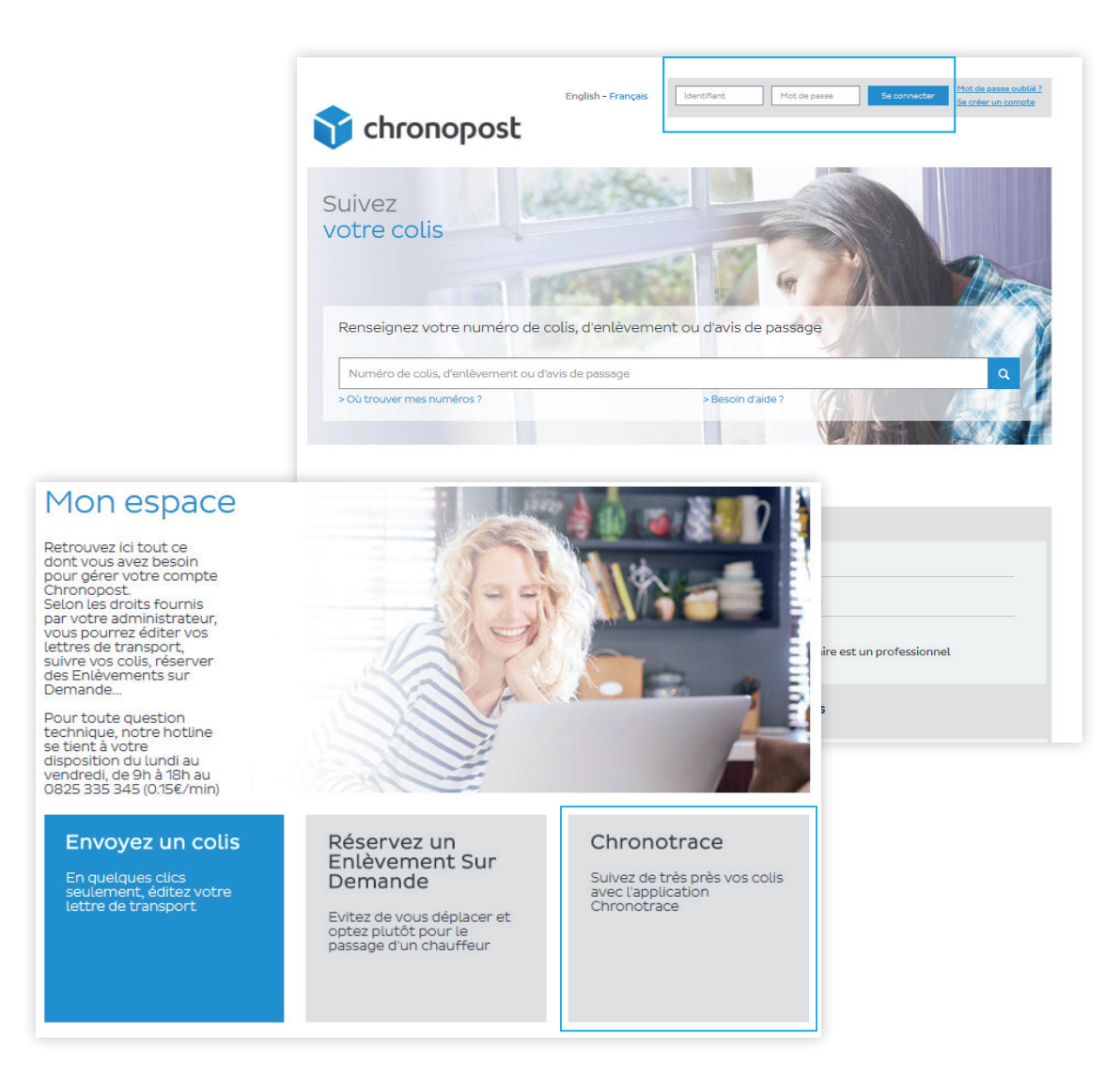

## Visite guidée de Chronotrace

Avec Chronotrace, vous pouvez suivre l'ensemble de vos colis à l'aide de la recherche rapide ou multicritères, transmettre des consignes de livraisons, visualiser les preuves de livraison, créer/modifier des rapports automatiques de suivis. Un **Glossaire** est également à votre disposition pour vous aider.

La consultation du suivi du colis est disponible pendant 6 mois après la date d'édition de la lettre de transport.

| fr   en                                                 | Glossaire   Mo                                                                   | de opéra                                            | toire (pdf)                                                                                                    |
|---------------------------------------------------------|----------------------------------------------------------------------------------|-----------------------------------------------------|----------------------------------------------------------------------------------------------------|
| Glossair                                                | e                                                                                |                                                     | National                                                                                                    |
| Filtres                                                 |                                                                                  |                                                     | Définition                                                                                                    |
| Tous les envois                                         | Tous les envois en cours de prépara                                              | tion par l'expéditeur                               | ou traités dans le néseau Chronopost                                                                                                    |
| Préparation<br>expéditeur                               | Envois préparés par le client mais p                                             | as encore remis dan:                                | s le réseau Chronopost                                                                                                    |
| Livrés                                                  | Envois livrés : livrés au destinataire,<br>catégorisés 🛛 En retour expéditeur    | remis au gardien ou<br>Ÿ                            | en boîte aux lettres, selon le mode de livraison prévu. Les envois retournés à l'expéditeur sont                                                                                                    |
| Non livrés                                              | Regroupe l'ensemble des filtres <ne< td=""><td>on livrés&gt;</td><td></td></ne<> | on livrés>                                          |                                                                                                    |
| -<br>Acheminement<br>en cours                           | Envois en cours d'acheminement                                                   | Filtres                                             | International<br>Définition                                                                                                    |
| - En préparation                                        | Envois préparés pour une nouvelle                                                | Tous les envois                                     | Tous les envois en cours de préparation par l'expéditeur ou traités dans le réseau Chronopost                                                                                                    |
| - En cours de<br>livraison                              | Tournée de livraison en cours                                                    | Préparation<br>expéditeur                           | Envois préparés par le client mais non encore remis dans le réseau Chronopost                                                                                                    |
| - Avisé                                                 | Envois présentés mais destinataire                                               | Livrés                                              | Envois remis au destinataire ou au transitaire. Les envois retournés à l'expéditeur sont catégorisés 🛛 En retour expéditeur $\ddot{Y}$                                                                                                    |
| - Mis à<br>disposition pour<br>retrait                  | Envois mis à disposition du destina                                              | Non livrés                                          | Regroupe l'ensemble des filtres «non livrés»                                                                                                    |
| - En attente                                            | Tous les envois nécessitant un con<br>livraison. Donnez vos consignes su         | -<br>Acheminement<br>en cours                       | Envois en cours d'acheminement (transit en hub, chargement sur une liaison aérienne ou routière)                                                                                                    |
| - Livraison                                             | du lundi au vendredi de 8h à 19h. 9<br>Tous les envois dont la livraison a e     | - En<br>préparation<br>pour livraison               | Envois préparés pour une nouvelle présentation. [DOM uniquement]                                                                                                    |
| différée                                                | destinataire (horaires d'ouverture                                               | - En cours de<br>livraison                          | Tournée de livraison en cours                                                                                                    |
| En retour                                               |                                                                                  | - Avisé                                             | Envois présentés mais destinataire absent. [DOM uniquement]                                                                                                    |
| expéditeur<br>Annulation de la<br>commande              | Etiquette de transport préparée p                                                | - Mis à<br>disposition<br>pour retrait              | Envois mis à disposition du destinataire en point de retrait (agences Chronopost, points relais, ou bureaux de Poste). [DOM uniquement]                                                                                                    |
| Non livrés<br>(Nouvelle<br>instruction de<br>livraison) | Non livrés (Nouvelle instruction de                                              | - En attente<br>d'instructions                      | Tous les envois nécessitant un complément d'informations pour permettre leur distribution : précisions sur l'adresse, programmation d'une nouvelle<br>livraison. Pour ces envois les destinataires et/ou les expéditeurs seront contactés par chronopost ou ses partenaires internationaux afin qu'ils puissent<br>donner des consignes. Pour les envois DOM : Donnez vos consignes sur WWW.chronotrace.com ou contactez Chronopost au 0825 801 801 (0,15€ TTC<br>la minute au 01/09/09. Horaires : du lundi au vendredi de 8h à 19h. 9h |
|                                                         |                                                                                  | - Livraison<br>différée                             | Tous les envois dont la livraison a été différée - soit retardés en phase d'acheminement de 24 heures, - soit à relivrer pour cause d'absence du<br>destinataire (horaires d'ouverture et congés). [DOM uniquement]                                                                                                    |
|                                                         |                                                                                  | - Incident<br>acheminement<br>/ douane /<br>process | Envois internationaux retenus en douane ou ayant subi des problèmes de tri ou de connexion. Retard probable                                                                                                    |
|                                                         |                                                                                  | - Incident colis                                    | Un incident empêche l'acheminement normal de l'envoi (pour cause d'avarie, marchandises interdites ou dangereuses)                                                                                                    |
|                                                         |                                                                                  | - Incident<br>livraison                             | Envois internationaux pour lesquels la livraison ne s'est pas déroulée normalement. Rétard probable                                                                                                    |
|                                                         |                                                                                  | En retour<br>expéditeur                             | Envois non livrés ou refusés par le destinataire, et retournés à l'expéditeur                                                                                                    |
|                                                         |                                                                                  | Annulation de<br>la commande                        | Etiquette de transport préparée par l'expéditeur, puis annuiée.                                                                                                    |
|                                                         |                                                                                  |                                                     |                                                                                                    |

#### La recherche rapide

Vous avez la possibilité de faire une recherche par numéro d'envoi, ou bien par référence expéditeur en cochant votre préférence. 200 envois au maximum peuvent être inclus dans ce champ de recherche. Vous pouvez visualiser votre recherche à l'écran ou en format CSV.

| kecherche rapide s                                                                        | ur le(s) compte(s) nº : 00000000                                                                                                    |        |
|-------------------------------------------------------------------------------------------|----------------------------------------------------------------------------------------------------|--------|
| Vous pouvez inclure 2<br>touche entrée.<br>Le numéro d'envoi esi<br>La référence expédite | 00 envois maximum par recherche, en séparant chaque envoi par une virgule ou en appuyant<br>t inscrit sur la lettre de transport Chronopost et se compose de 13 à 15 caractères.<br>ur est le nom que vous avez donné à votre envoi lors de la préparation de la lettre de transpor | sur la |
|                                                                                           |                                                                                                    |        |

#### La recherche multicritères

Avec la recherche multicritères, vous pouvez suivre vos colis soit par :

- Date d'expédition
- Statut des colis
- Numéro de compte utilisé
- Sous-compte utilisé
- Nom destinataire
- Référence destinataire
- Référence expéditeur
- Référence destinataire
- Code postal de destination

| Remis entre le 💡         | 18/04/2018 et le 19/04/2018 | Pays ou zone(s) géogr                | aphiqu  | e(s) d'exportation | 3 |
|--------------------------|-----------------------------|--------------------------------------|---------|--------------------|---|
| Filtre à appliquer 💡     | Non livrés 🔻                | Par nom                              | de pays |                    |   |
| Compte                   | 00000000-X000X <b>*</b>     |                                      |         |                    |   |
| Nom destinataire 🥊       |                             | Tous les pays                        | -       | FRANCE             | - |
| Référence expéditeur ?   |                             | AFRIQUE ET MOYEN ORIENT<br>AMERIQUES |         |                    |   |
| Référence destinataire 💡 |                             | ASIE<br>EUROPE<br>OLITIDE-MED        |         | ĸ                  |   |
| Code postal 💡            |                             | AFGHANISTAN<br>AFRIQUE DU SUD        |         |                    |   |
|                          |                             | ALBANIE<br>ALGERIE                   | -       |                    |   |
|                          |                             |                                      |         |                    |   |

Vous pouvez aussi faire une recherche par pays ou zone géographique d'exportation.

Vous pouvez visualiser votre recherche à l'écran ou en format CSV.

Vous accédez alors aux suivis de vos colis et pouvez visualiser les informations détaillées de vos envois (soit directement sous votre recherche soit en cliquant sur le numéro d'envoi).

### Que signifient ces icônes?

En cliquant sur S'abonner aux messages automatiques de suivi (MAS), vous pouvez vous inscrire pour recevoir par mail les informations de suivi de vos envois.

En cliquant sur Extraire le suivi de ce colis, vous téléchargez le suivi de votre envoi au format CSV.

En cliquant sur Imprimer le suivi de ce colis, vous pouvez imprimer le suivi détaillé de votre envoi.

En cliquant sur Contacter le Service Client pour ce colis, vous pouvez transmettre une demande au Service Client. Pour plus d'information, rendezvous dans la rubrique Aide/FAQ - Nos vidéos -«Le Service Client en ligne, comment ça marche ?» de notre site.

En cliquant sur Compléter les informations pour donner une consigne (selon le statut de votre colis), vous pouvez transmettre une consigne de livraison pour votre colis. Pour plus d'information, rendez-vous page suivante dans la rubrique Comment transmettre une consigne de livraison.

🛃 S'abonner aux messages automatiques de suivi (MAS)

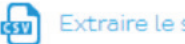

Extraire le suivi de ce colis

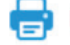

Imprimer le suivi de ce colis

Contacter le service client pour ce colis

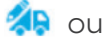

Compléter les informations pour donner une consigne

# Comment transmettre une consigne de livraison ?

Rien de plus simple. Il suffit de cliquer sur l'icône 🔅 (selon le statut de votre colis) ou bien sur Compléter les informations pour donner une consigne. Puis faites votre choix parmi les possibilités proposées et complétez les champs indiqués.

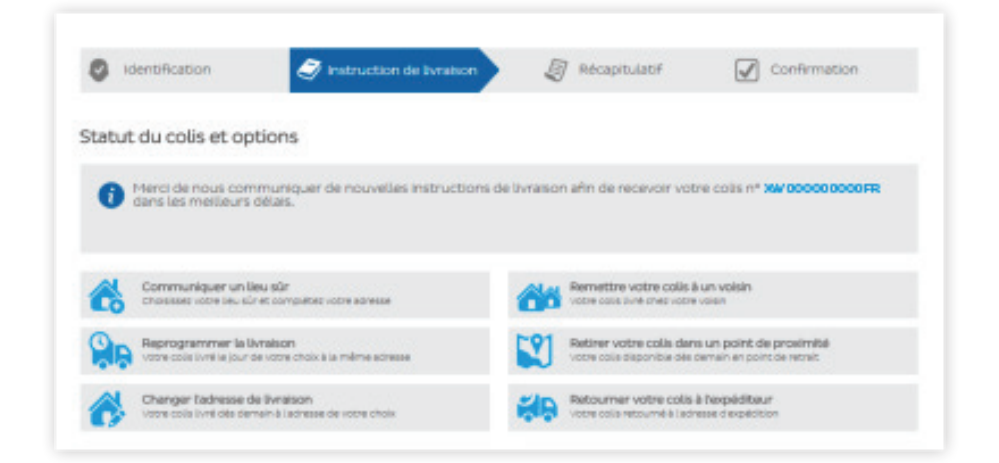

# Comment consulter la preuve de livraison ?

Vous pouvez consulter, ou recevoir par mail, ou télécharger la preuve de livraison de votre colis.

Depuis la **Recherche rapide**, après avoir consulté le suivi de votre colis vous accédez aux informations détaillées. Dans le bloc de droite **Preuve de livraison**, si le document est disponible, cliquez sur **Télécharger au format PDF** ou **Envoyer par email**.

Si la preuve de livraison n'est pas disponible, cliquez sur **Contacter le Service Clients pour ce colis.** 

| Détail de l'envoi XW00000000FR                                                                                                    |                                                                                                    |  |  |  |  |
|----------------------------------------------------------------------------------------------------|----------------------------------------------------------------------------------------------------|--|--|--|--|
| Extraire le suivi de ce colis 🛛 🖶 Imprimer le suivi de ce coli                                                                                                    | s 💬 Contacter le service client pour ce colis                                                                    |  |  |  |  |
| Ervol<br>Référence : XW00000000FR<br>Compte : 0000000<br>Sous-compte : 000<br>Produit : Chrono 13<br>Remis le : 170/4/18 00:00<br>Date événemet : Jeudi 19/04/2018 09:05<br>Evénement : Livraison effectuée<br>Poids annosé : fkg<br>Crénesu de livraison prévu :<br>Date de la livraison prévu :<br>Date de la livraison estimée :<br>Délais dinstance : | Preuve de livraison est disponible pour cet envoi                                                                |  |  |  |  |
| Expéditeur<br>Référence :<br>M. Dupont<br>rueAnstole<br>75000 Paris<br>Tal: 00 00 00 00 00                                                                                                    | Destinataire<br>Référence :<br>M. Martin<br>rue Charles<br>75000 Paris<br>Tél : 00 00 00 00<br>Ernall : nc@nc.fr |  |  |  |  |

Depuis la **Recherche multicritères**, vous pouvez télécharger, recevoir par email ou visualiser la preuve de livraison de vos colis. Vous pouvez sélectionner un ou plusieurs envois de votre recherche en cochant la case en début de ligne de résultats, puis en cliquant sur le menu déroulant **Preuve de livraison**. La sélection de l'ensemble des envois est possible en cochant la case en haut à gauche du résultat.

| ésultats de       | recherch                                 | ne             |                                    |                             |                 |            |                   |                                                    |                                                      |                                     |
|-------------------|------------------------------------------|----------------|------------------------------------|-----------------------------|-----------------|------------|-------------------|----------------------------------------------------|------------------------------------------------------|-------------------------------------|
| S'abonner aux MAS | Preuves                                  | de livraison 🔨 | /                                  |                             |                 |            |                   |                                                    |                                                      |                                     |
|                   |                                          |                |                                    | Envoi(s) 1 - 20<br>Page 1/* | sur 32<br>17    | 21         |                   |                                                    |                                                      |                                     |
|                   |                                          | 1              | 2 3 4                              | E 6 7 Da                    |                 | ante       | > Ein >           | >                                                  |                                                      |                                     |
|                   |                                          |                | 2 3 4                              | 5 0 / Pa                    | je sulv         | ante       |                   | -                                                  |                                                      |                                     |
|                   |                                          |                | 2 3 4                              | 5 0 7 Pa                    | ye suiv         | anto       |                   | léter les informati                                | one nour door                                        |                                     |
|                   |                                          | 1              | 2 3 4                              | 5 0 7 Fa                    | JC SUIV         | anto       | Comp              | léter les informati                                | ons pour donn                                        | er une consigne                     |
| Référence envoi   | Référence<br>expéditeur                  | Remis le       | 2 3 4<br>Référence<br>destinataire | Destinataire                | CP SUIV         | Pays       | Comp<br>Evénement | Léter les informati<br>Complément<br>d'information | ons pour donn<br>Date<br>événement                   | ier une consigne<br>Lieu            |
| Référence envoi   | Référence<br>expéditeur                  | Remis le       | Référence<br>destinataire          | Destinataire                | CP<br>CP        | Pays       | Evénement         | Léter les informati<br>Complément<br>d'information | ons pour donn<br>Date<br>événement                   | er une consigne<br>Lieu             |
| Référence envoi   | Référence<br>expéditeur<br>▲▼<br>REF EXP | Remis le       | Référence<br>destinataire          | Destinataire                | CP<br><br>91160 | Pays<br>FR | Evénement         | Complément<br>d'information                        | Ons pour donn<br>evénement<br>24/04/2018<br>11:46:03 | Lieu<br>Lieu<br>MASSY<br>CHRONOPOST |

#### Comment créer son Rapport Automatique de Suivi (RAS) ?

Le **Rapport Automatique de Suivi (RAS)** est un relevé de vos envois que vous paramétrez selon vos besoins et que vous recevez par mail quand vous le souhaitez (fréquence et heure configurables). Vous pouvez paramétrer jusqu'à 10 rapports différents vers 5 destinataires maximum par rapport.

Cliquez sur **Vos Rapports Automatiques de Suivi** en haut à droite de l'écran afin d'accéder à la page de paramétrage des RAS.

Choisissez les critères de recherche et les filtres à appliquer :

- la destination (national et/ou international) des envois
- le statut des envois
- la date d'expédition (« J » étant la date de réception de votre RAS par mail)
- le jour de réception du RAS par mail
- l'heure de réception du RAS par mail
- la date de fin de rapport (date à laquelle vous souhaitez ne plus recevoir le RAS)
- le format du fichier à joindre : CSV, HTML et PDF (plusieurs choix possibles pour le format du fichier du RAS)
- l'e-mail du demandeur
- le nom du fichier (nom que vous souhaitez donner au RAS)
- la langue dans laquelle vous souhaitez recevoir le RAS : français ou anglais
- les destinataires du rapport (maximum 5 adresses e-mail)

| Destination ? National                                                             |
|------------------------------------------------------------------------------------|
| Filtre à appliquer 💡 Tous les envois 🔻                                             |
| Date d'expédition : De J-8 ▼ à J-1 ▼                                               |
| Compte 0000000 - XXXXX T                                                           |
| Jours de réception : 📄 Lundi 📄 Mardi 📄 Mercredi 📄 Jeudi 📄 Vendredi 📄 Samedi 📄 Tous |
| Heure de réception :                                                               |
| Date de fin de rapport : 27/04/2019                                                |
| Format du fichier à joindre : 🗷 CSV 📋 HTML 📄 PDF                                   |
| E-mail du demandeur :                                                              |
| Nom du fichier : (35 caractéres)                                                   |
| Langue(s) :  Français  Anglais                                                     |
| Destinataire(s) du rapport :<br>(séparer par une virgule)                          |
| Valider                                                                            |
|                                                                                    |

Puis cliquez sur **Valider**. Le RAS sera alors programmé pour une réception le jour souhaité (sauf le jour même).

Vous pourrez ainsi gérer vos envois et reprogrammer vos livraisons, vérifier les envois livrés...

Astuce : depuis le rapport au format HTML, vous pouvez agir directement en cliquant sur le n° d'envoi.

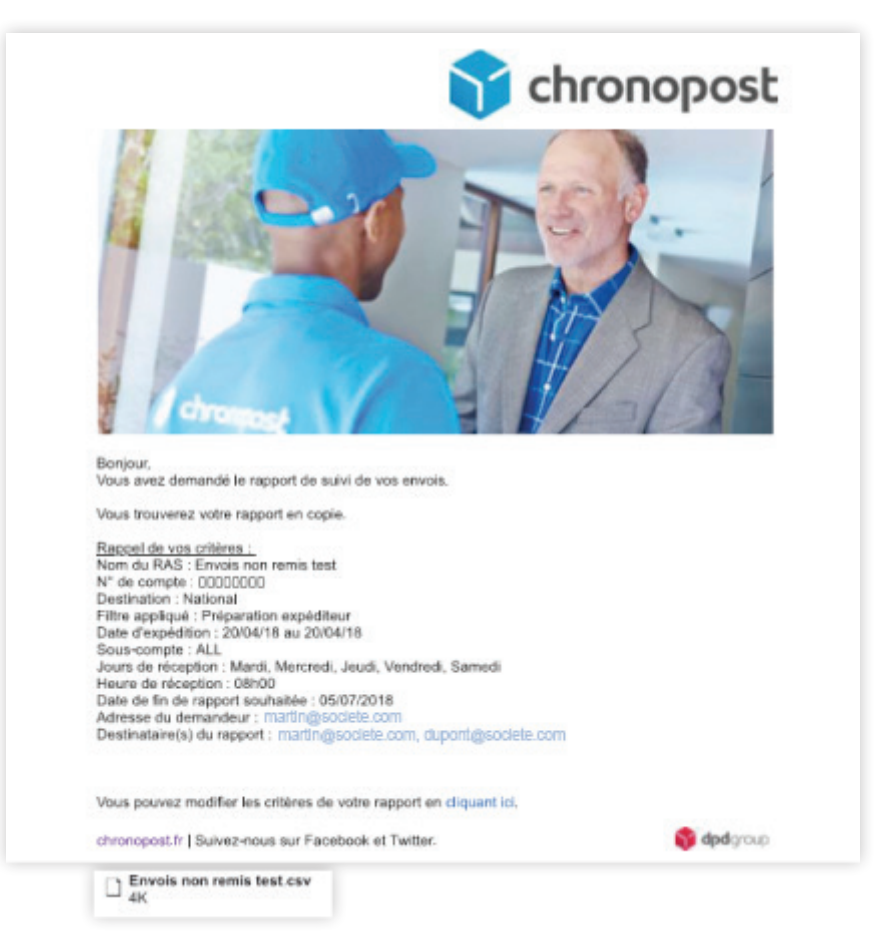

Exemple de Rapport Automatique de Suivi

Les RAS déjà créés sont visibles et accessibles à droite de l'écran. Depuis cet encadré, vous pouvez :

- modifier un RAS existant en cliquant sur son nom,
- supprimer un RAS en cliquant sur la croix avant le nom du RAS,
- vous abonner à un RAS en cliquant sur S'abonner à un Rapport Automatique de Suivi.

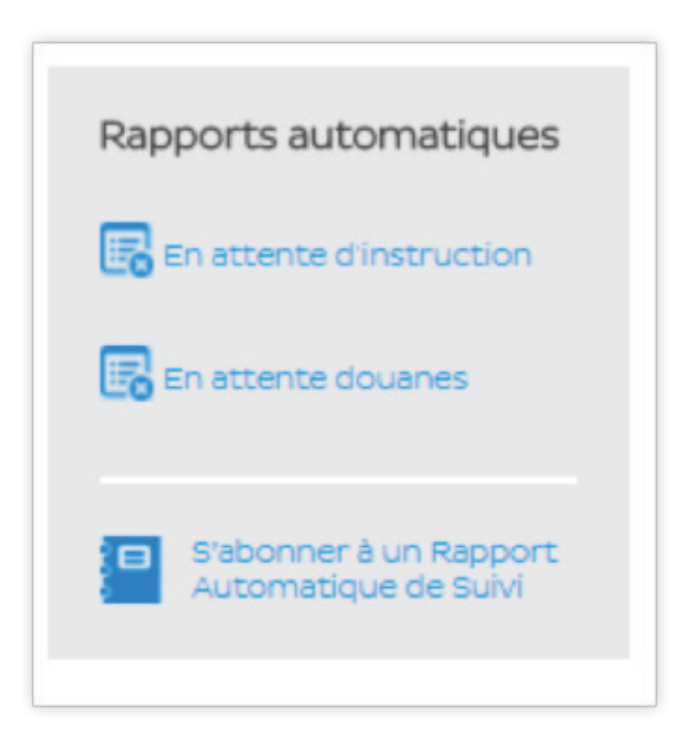

#### Astuces

En haut à droite de l'écran, vous pouvez choisir la langue (« fr » pour le français ou « en » pour l'anglais) pour Chronotrace.

Consultez le **Glossaire** et téléchargez le **Mode opératoire** de Chronotrace pour vous aider.

fr | en | Glossaire | Mode opératoire (pdf)

# Quelles actions menées selon le statut de mon colis ?

Afin de mieux comprendre nos suivis, et vous aider dans vos actions du quotidien, vous pouvez consulter le tableau ci-dessous :

| Evènement                                                                                                    | Filtres                          | Définition                                                                                                    | Action(s) à réaliser                                                                                                    |
|----------------------------------------------------------------------------------------------------|----------------------------------|----------------------------------------------------------------------------------------------------|----------------------------------------------------------------------------------------------------|
|                                                                                                    | Tous les envois                  | Tous les colis en cours<br>de préparation par<br>l'expéditeur ou traités<br>dans le réseau<br>Chronopost                          |                                                                                                    |
| Remise du colis annulée<br>par l'expéditeur                                                                                                    | Annulation de la<br>commande     | Etiquette de transport<br>préparée par<br>l'expéditeur, puis<br>annulée                                                           |                                                                                                    |
| Colis prêt chez<br>l'expéditeur                                                                                                    | Préparation expéditeur           | Colis préparés par le<br>client mais pas encore<br>remis dans le réseau<br>Chronopost                                             | Vous avez préparé une<br>lettre de transport. Le<br>colis n'a pas encore été<br>confié à Chronopost.<br>Vous devez vous assurer<br>de la présence de ce<br>colis dans vos locaux. |
| Tri effectué dans<br>l'agence de départ<br>Colis en cours<br>d'acheminement<br>Colis en transit<br>Retard détecté<br>Colis déposé par<br>l'expéditeur | Acheminement en cours            | Tous les colis en cours<br>d'acheminement (transit<br>en hub, chargement sur<br>une liaison aérienne ou<br>routière)              | Suivre le colis sur<br>Chronopost.fr                                                                                                    |
| Colis en anomalie                                                                                                    | Incident colis                   | Un incident empêche<br>l'acheminement normal<br>de l'envoi (pour cause<br>d'avarie, marchandises<br>interdites ou<br>dangereuses) | Contactez Chronopost<br>via le service client en<br>ligne                                                                                                    |
| Tri effectué dans<br>l'agence de distribution<br>Instruction de livraison<br>reçue                                                                    | En préparation pour<br>livraison | Colis préparés pour une nouvelle présentation                                                                                     | Suivre le colis de l'envoi<br>sur Chronopost.fr                                                                                                    |
| Livraison reportée de<br>24 h                                                                                                    | Livraison différée               | La livraison de votre<br>colis est reportée de<br>24 h                                                                            | Suivre la livraison du<br>colis sur Chronopost.fr                                                                                                    |
| Colis en cours de<br>livraison                                                                                                    | En cours de livraison            | Votre colis est en cours<br>de livraison et va être<br>présenté à votre<br>destinataire                                           | Suivre le colis de l'envoi<br>sur Chronopost.fr                                                                                                    |

| Evènement                                                                              | Filtres                                           | Définition                                                                                                    | Action(s) à réaliser                                                                                                    |
|----------------------------------------------------------------------------------------|---------------------------------------------------|----------------------------------------------------------------------------------------------------|----------------------------------------------------------------------------------------------------|
| En attente<br>d'informations<br>complémentaires pour<br>nouvelle livraison             | En attente d'instruction                          | Votre colis nécessite<br>un complément<br>d'information pour<br>permettre sa livraison :<br>précision sur l'adresse,<br>programmation d'une<br>nouvelle livraison.                                                                                                    | Transmettre<br>une instruction sur<br>www.chronotrace.com<br>ou via le service client<br>en ligne si l'instruction<br>n'est pas disponible.                                                                                                    |
| Echec de livraison<br>suite à l'absence<br>du destinataire, avis<br>de passage déposé. | Avisé                                             | Le destinataire était<br>absent lors de la<br>présentation du colis.                                                                                                    | Transmettre une<br>instruction via l'outil<br>Chronotrace (ou via le<br>service client en ligne si<br>l'instruction n'est pas<br>disponible).                                                                                                    |
| Colis mis à disposition<br>au point de retrait                                         | Mis à disposition pour<br>retrait                 | Votre colis a été livré au<br>point de retrait le plus<br>proche (agences<br>Chronopost, points<br>relais, ou bureaux de<br>Poste).<br>Votre destinataire peut<br>aller retirer son colis (se<br>référer à l'avis de<br>passage déposé dans la<br>boite aux lettres ou le<br>suivi du colis sur<br>Chronopost.fr). | Votre client reçoit une<br>notification de mise à<br>disposition en point<br>relai. En cas de demande<br>de sa part, vous pouvez<br>l'informer de la mise à<br>disposition du colis en<br>point de retrait et Suivre<br>le retrait de l'envoi sur<br>Chronopost.fr.          |
| Livraison effectuée<br>Colis remis au<br>destinataire au point<br>de retrait           | Livrés                                            | Colis livrés : au<br>destinataire, remis au<br>gardien ou en boîte aux<br>lettres, selon le mode de<br>livraison prévu. Les colis<br>retournés à l'expéditeur<br>sont catégorisés «← En<br>retour expéditeur ».                                                                                                    | Visualiser la preuve de<br>livraison sous<br>chronotrace sous un<br>délai minimum de 24 h.<br>Contacter le service<br>client via le service client<br>en ligne uniquement si<br>la preuve de livraison<br>n'est pas disponible dans<br>l'outil ou en cas de<br>contestation. |
| Colis retourné<br>à l'expéditeur                                                       | En retour expéditeur                              | Votre colis est retourné<br>à l'adresse de<br>l'expéditeur indiquée sur<br>la lettre de transport.                                                                                                    |                                                                                                    |
|                                                                                        | Non livrés (Nouvelle<br>instruction de livraison) | Regroupe l'ensemble de<br>vos colis pour lesquels<br>vous pouvez<br>transmettre une<br>instruction.                                                                                                    | Transmettre une<br>instruction sur<br>www.chronotrace.com<br>ou via le service client<br>en ligne si l'instruction<br>n'est pas disponible).                                                                                                    |
|                                                                                        | Non livrés                                        | Regroupe l'ensemble<br>des colis non livrés.                                                                                                    | Suivre le colis sur<br>Chronopost.fr.                                                                                                    |